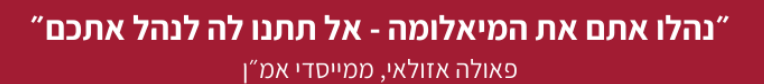

5510301 איז א מל׳ 052-2262326 איז א info@amen.org.il | www.amen.org.il | 580443109 ע.ר

חיבר וערך: צביקה זילברמן

### .....

# i-Belong שימוש במערכת

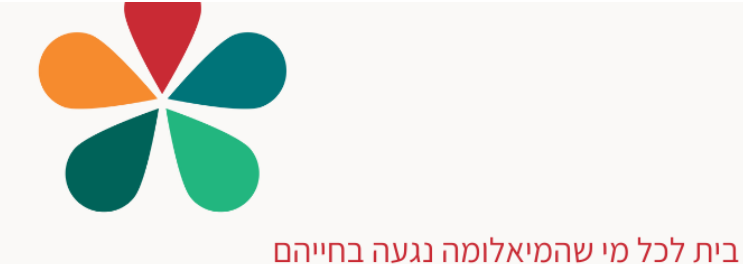

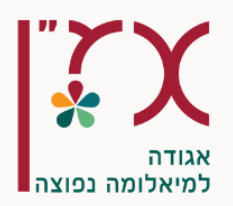

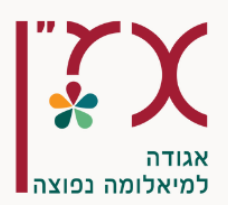

X

#### תוכן העניינים

| מערכת i-Belong באתר אמ"ן    |
|-----------------------------|
| פרק א': על המערכת           |
| רישום למערכת:               |
| כניסה ראשונה למערכת:        |
| בחירת Avatar                |
| כניסה חוזרת למערכת:         |
| התחברות למערכת וזיהוי המשתנ |
| שליחת שאלה וקבלת מענה ודיון |
| תשובה מהרופא:               |
| אפשרויות נוספות             |
| הכנסת תגובה                 |
| שינוי פרופיל משתמש          |
| יציאה מהמערכת               |
|                             |

#### רשימת האיורים

| 5  | איור 1: מסך הבית של אתר אמ"ן                                            |
|----|-------------------------------------------------------------------------|
| 5  | איור 2: הטבות וזכויות להקלקה משמאל                                      |
| 7  | איור 3: רישום למערכת                                                    |
| 8  | איור 4: דוגמא למילוי פרטים במסך ההתחברות                                |
| 9  | איור 5: חלון בחירת האוואטר                                              |
| 9  | 6: אוואטר לדוגמא                                                        |
| 10 | איור 7: לחצן לרשומים                                                    |
| 10 | איור 8: לחץ על "אימות SMS"                                              |
| 11 | איור 9: מסך ההתקשרות עם מערכת i-Belong לשם קבלת קוד כניסה ייחודי למערכת |
| 11 | איור 10: דוגמא לקוד חד פעמי שמתקבל בהודעת SMS במכשיר הסלולרי            |
| 12 | איור 11: מסך סיום רישום ראשוני שמבשר על רישום מוצלח והקלדת קוד תקין     |
| 13 | איור 12: דוגמא לכניסה למערכת קבוצת הדיון                                |
| 14 | איור 13: דוגמא למענה מהמטולוג מומחה                                     |
| 14 | איור 14 : הרופא המומחה מזוהה באופן שונה במערכת                          |
| 15 | איור 15: הכפתור להוספת תגובה נמצא מתחת לחלונית הדיון בשאלה              |
| 15 | איור 16: דוגמא לכתיבה של תגובה באזור שבו נאמר "Write a comment"         |
| 16 | איור 17 : חלון פרופיל המשתמש                                            |
| 17 | איור 18: הלחצן Feed שיחזיר אותך לקבוצת הדיון                            |
| 18 | איור 19 : לחצן Logout ליציאה מהמערכת                                    |
| 18 | איור 20: לחיצה על confirm מאשרת יציאה מהמערכת                           |
|    |                                                                         |

5510301 ע.ר 052-2262326 | info@amen.org.il | www.amen.org.il | 580443109 ע.ר

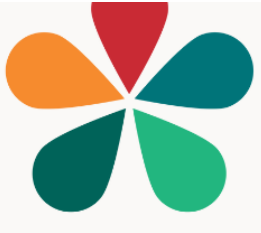

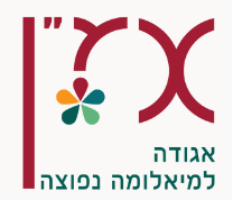

## פתח דבר

במסגרת השירותים הדיגיטליים של עמותת אמ"ן קיימת אפשרות של שליחת שאלה להמטולוג מומחה למיאלומה ולקבל מענה בתוך 24 שעות. את השאלה ניתן להפנות מתוך אתר עמותת אמ"ן. העקרון פשוט: כל משתמש מזוהה במערכת ומתחבר באופן יחידני באמצעות מספר הסלולרי שלו. כל משתמש בוחר לעצמו כינוי ואיור כשלהו (אוואטר). כל שאלה נשלחת לרופא ותשובה מתקבלת בתוך כיממה. ניתן לשאול כל שאלה ואין צורך למסור פרטים מזהים. המדריך שלהלן מסביר את אופן ההתחברות והשימוש במערכת. המערכת פותחה ע"י חברת selong תוך שיתוף פעולה עם עמותת אמ"ן מתוך דגש על פשטות ההפעלה והמיקוד לצרכינו. פרק א': על המערכת פרק ב': רישום והתחברות

פרק ד': אפשרויות נוספות

ע.ר 1052-2262326 | ע.ר info@amen.org.il | www.amen.org.il | 580443109 ע.ר

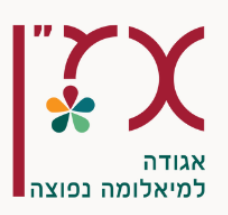

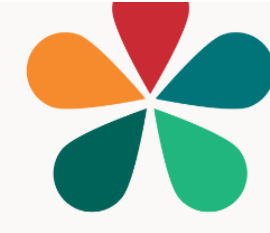

## מערכת i-Belong מערכת

## פרק א': על המערכת

למערכת ניתן להגיע מתוך דף הבית של עמותת אמ"ן amen.org.il

חשוב לזכור שהמערכת נתמכת הן כשנכנסים לאתר מתוך מחשב והן כשגולשים מתוך טלפון חכם (סמארטפון) לאתר העמותה. האיורים במדריך זה לקוחים מתוך מחשב אך הם שקולים גם כשגולשים מתוך הטלפון הסלולרי.

בדף הבית של עמותת אמ"ן יש להקליק על איור הלב שבו כתוב "הטבות וזכויות".

. באיור שלהלן שהינו צילום מסך של דף הבית של אמ"ן, ניתן לראות את איור הלב שעליו יש להקליק.

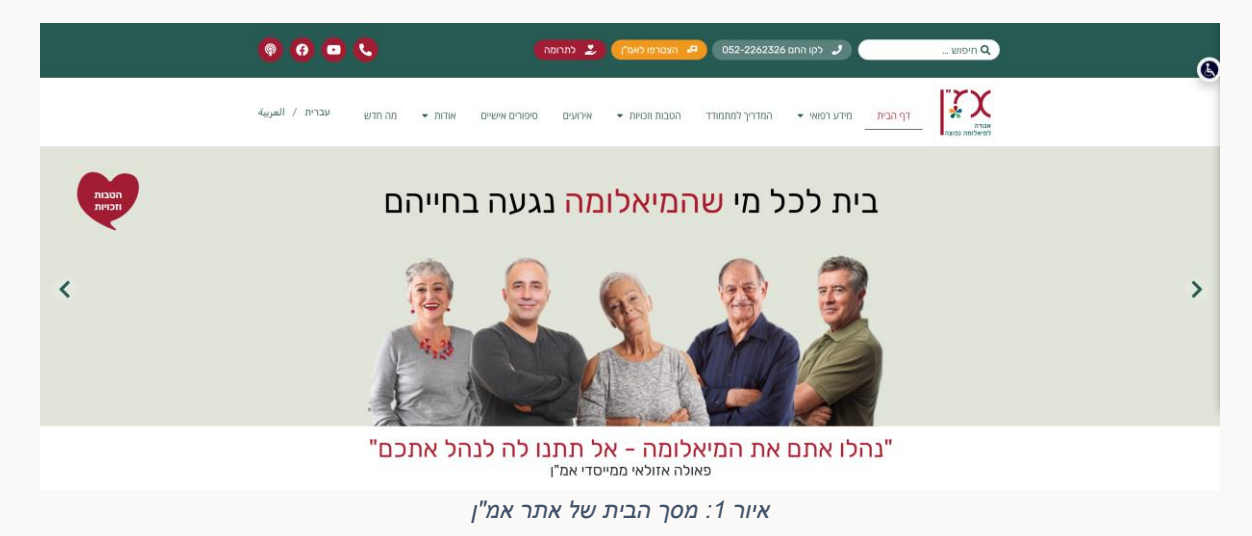

עם ההקלקה נפתחים מספר אפשרויות. יש לבחור ולהקליק על העיגול של "שאלה למומחה". באיור שלהלן מובאים האפשרויות שנפתחות עם ההקלקה על "הטבות וזכויות". כאמור, יש לבחור ולהקליק על האפשרות של "שאלה למומחה", העיגול השני מלמעלה.

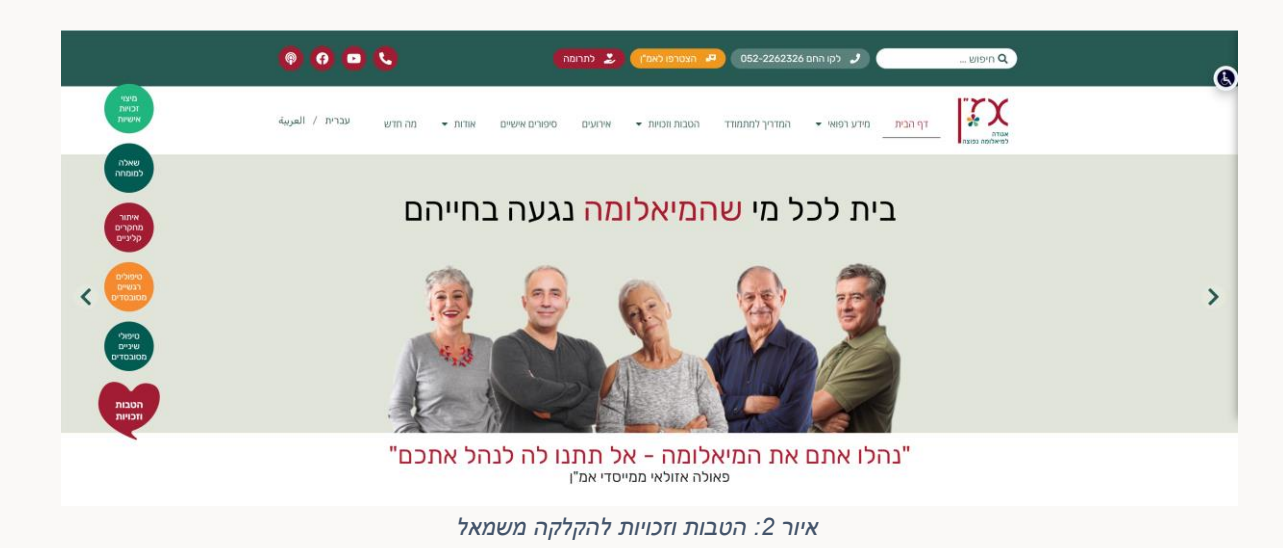

ע.ר 1052-2262326 | סל׳ info@amen.org.il | www.amen.org.il | 580443109 ע.ר

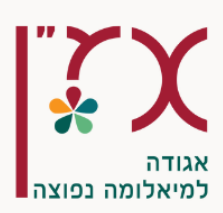

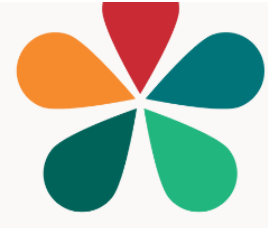

מייד עם הלחיצה המערכת של i-Belong נטענת.

אם הינך רשום ומחובר, המערכת תביא אותך מייד אל תוך מערכת השאילתות. אך אם אינך עדיין רשום או שהינך רשום אך אינך מחובר, המערכת תביא אותך אל דף הרישום. תהליך הרישום מוסבר להלן בפרק הבא.

ע.ר 1052-2262326 | סל׳ info@amen.org.il | www.amen.org.il | 580443109 ע.ר

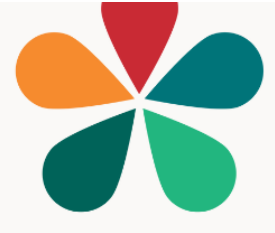

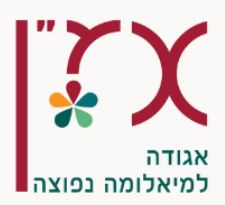

#### רישום למערכת:

פרק זה דן ברישום למערכת. הרישום הינו פשוט וחד פעמי. הרישום למערכת הינו ייחודי והוא תלוי במספר הטלפון הסלולרי של המשתמש. המערכת בנויה כך שלכל משתמש יש מזהה ייחודי. גם אם הינך רשום אך אינך בטוח בכך, ניתן לבצע את הרישום בשנית – אין בכך כל בעיה. באיור שלהלן ניתן לראות את מסך הרישום. **הערה חשובה:** שים לב ללחצן הכחול מלמעלה מימין במידה והינך כבר רשום ומבצע כניסה חוזרת למערכת (זאת למעשה תהיה הפעולה הטבעית

. שלאחר הרישום החד פעמי. הסבר מפורט לגבי זה בהמשך.

כעת נתרכז ברישום הראשוני. האיור שלהלן הוא צילום מסך של הרישום למערכת.

| \$<br>כבר דשום.                                                                                                    |
|----------------------------------------------------------------------------------------------------|
| <section-header><section-header><section-header><section-header><section-header><section-header><section-header><section-header><section-header><section-header><complex-block><image/></complex-block></section-header></section-header></section-header></section-header></section-header></section-header></section-header></section-header></section-header></section-header> |
| איור צ׳ ריושוח דמווררת                                                                                                    |

#### כניסה ראשונה למערכת:

במידה וזו כניסתך הראשונה למערכת (או במידה ואינך זוכר אם נרשמת) יש למלא את הפרטים הבאים:

- בחירת Avatar (להלן אוואטר), שזה איור שניתן לבחור מתוך רשימה של איורים ודמויות משעשעות.
   ניתן לבחור ע"י לחיצה על איור הפנים עם הצלמית שעליו. הסבר מפורט אם יש צורך בהמשך.
  - כינוי באנגלית •
  - מדינה השאר את "ישראל
  - סטטוס: יש לבחור את הסטטוס הנכון בין:
    - **מתמודד/ת עם מיאלומה** о
      - **צוות רפואי** о
        - ס מלווה
        - אחר

ע.ר 1052-2262326 | ע.ר info@amen.org.il | www.amen.org.il | 580443109 ע.ר 5510301 א.ר

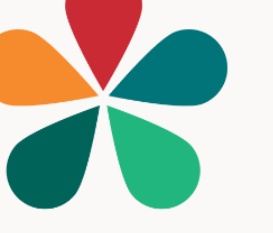

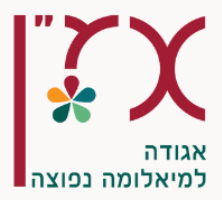

הערה: אנו מצפים שלמערכת יכנסו מתמודדים (מטופלים) ובני משפחה. הסטטוס נועד לפילוח סטטיסטי ואין בו השפעה על התכנים.

> לאחר מילוי הפרטים יש ללחוץ על לחצן "הבא", למטה מימין. באיור שלהלן מובאת דוגמא למילוי פרטים:

| STEP 2 | Please share with us why you are here, and how can we help you                                                                                                    |
|--------|----------------------------------------------------------------------------------------------------|
|        | קהילה<br>אמ"ן - חיים עם מיאלומה                                                                                                    |
|        | سالمان علی المرابع         MialomaBoy         سالمان المرابع         المرابع         المرابع         المرابع         سالمان المرابع         المرابع         المرابع |
|        | By clicking the 'Next' button, you agree to i-<br>Belong Terms Of Use and Privacy Policy and to the<br>Community Terms.                                                                                                    |

ע.ר 1052-2262326 | סל׳ info@amen.org.il | www.amen.org.il | 580443109 ע.ר 1052-2262326 | ג.ר

"נהלו אתם את המיאלומה - אל תתנו לה לנהל אתכם

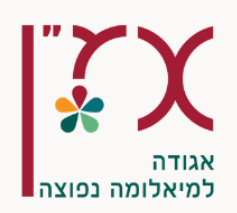

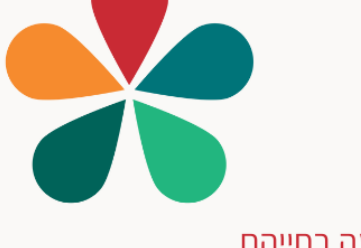

#### Avatar בחירת

לשם בחירת איור של Avatar יש ללחוץ על האיור של הפנים עם הצלמית במרכז תחת " Avatar to our community" שבראש החלון. מייד עם הלחיצה יופיע החלון שלהלן:

| 🕤 Choose an Avatar |
|--------------------|
|                    |
| Dismiss            |
| Dismiss            |

איור 5: חלון בחירת האוואטר

אם הינך מעוניין בכך יש ללחוץ על הלחצן הכחול, אחרת יש ללחוץ עד Dismiss לשם ביטול הפעולה. במקרה של לחיצה על האפשרות לבחירת האוואטר (Avatar) יפתח חלון עם מספר רב של דמויות משעשעות. ניתן לבחור כל דמות והיא תלווה אותך עד אשר תבחר להחליף אותה לדמות אחרת, דבר שניתן לבצע בכל זמן.

כעת לצורך הדוגמא נניח שבחרנו את האוואטר שלהלן:

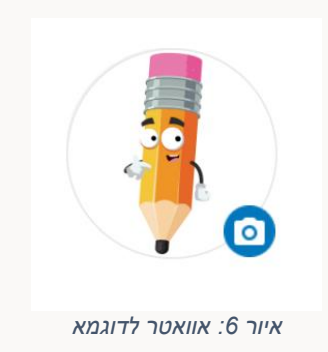

ע.ר 1052-2262326 | סל' info@amen.org.il | www.amen.org.il | 580443109 ע.ר

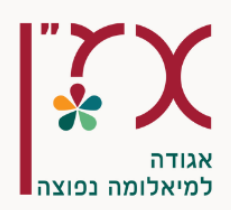

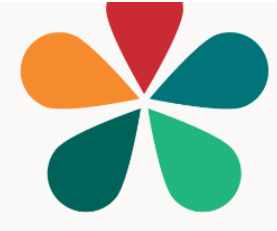

#### כניסה חוזרת למערכת:

בפעמים הבאות, לאחר שכבר נרשמת, יש ללחוץ <u>במסך הכניסה</u> על הלחצן שלמעלה מימין: **כבר רשום** (אני כבר רשום). האיור שלהלן הינו צילום מסך של הכפתור בצורה מאירת עיניים:

|             | כבר רשום   |  |
|-------------|------------|--|
|             |            |  |
| וצן לרשומים | איור 7: לר |  |

עם לחיצה עם הלחצן הכחול, יפתח בפניך החלון הבא בו תדרש ללחוץ על "אימות SMS" לשם קבלת קוד ייחודי בהודעת SMS

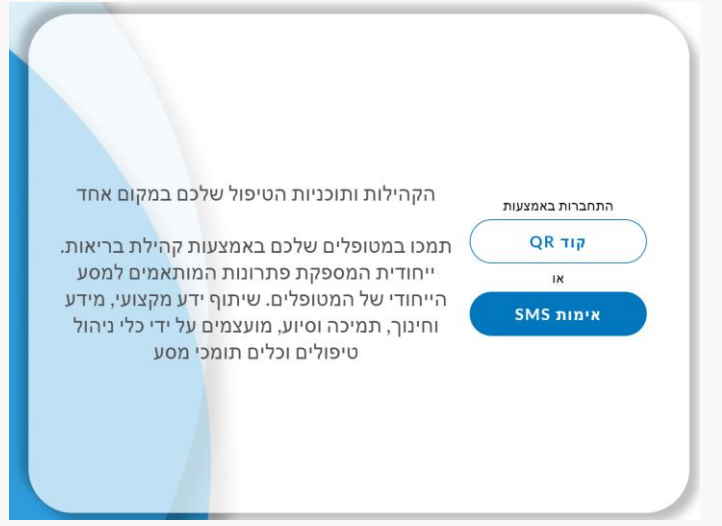

"SMS איור 8: לחץ על "אימות

5510301 ע.ר 052-2262326 | info@amen.org.il | www.amen.org.il | 580443109 ע.ר

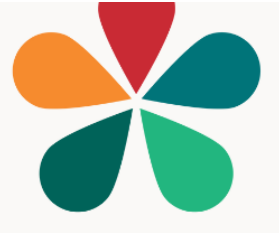

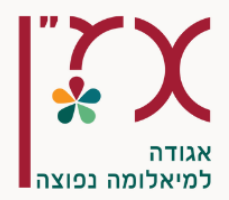

#### התחברות למערכת וזיהוי המשתמש באמצעות הטלפון

המסך הבא משמש לקבלת מסרון עם קוד כניסה למערכת.

יש להקליד את מספר הסלולרי בו נרשמת (או איתו אתם נרשמים) וללחוץ על "שלחו SMS" ניתן במקביל לקבל שיחה שבא יוקרא הקוד שנשלח ב-SMS.

האיור שלהלן הינו צילום המסך של חלון ההתקשרות עם המערכת לשם קבלת המסרון (SMS) עם קוד הכניסה:

| Y |                                                                             |
|---|-----------------------------------------------------------------------------|
|   | * מדינה –)                                                                  |
|   | Israel                                                                      |
|   |                                                                             |
|   | קוד                                                                         |
|   | +972                                                                        |
|   | SMS שלחו לי הודעת SMS                                                       |
|   | סילחו צאו כאונ סאני ○                                                       |
|   | שלחו מחדש 👌 תוקפו של הקוד יפוג בעוד 00:00                                   |
|   | הזינו את הקוד שקיבלתם                                                       |
|   |                                                                             |
|   | לא קיבלתם הודעת SMS? <u>הקליקו כאן</u> לקבלת קוד חדש או <u>התקשרו אלי</u> . |
|   | Go Back                                                                     |

איור 9: מסך ההתקשרות עם מערכת i-Belong לשם קבלת קוד כניסה ייחודי למערכת

במכשירך הסלולרי תתקבל הודע עם קוד חד פעמי לשם התחברות למערכת. לדוגמא:

Your verification code: 678300

איור 10: דוגמא לקוד חד פעמי שמתקבל בהודעת SMS במכשיר הסלולרי

לאחר קבלת הקוד בן 6 הספרות במסרון (SMS) יש להקליד אותו במקום המתאים. מייד עם הקלדת הקוד הנכון המערכת תגיב בהתאם.

במידה וזהו רישום ראשוני המערכת תציג את החלון שלהלן שבו יש ללחוץ על לחצן ה- "סיים" על מנת לעבור ולהתחיל להשתמש במערכת. במקרה של כניסת משתמש רשום, תועבר מייד למערכת

ע.ר 1052-2262326 | ע.ר info@amen.org.il | www.amen.org.il | 580443109 ע.ר

"נהלו אתם את המיאלומה - אל תתנו לה לנהל אתכם

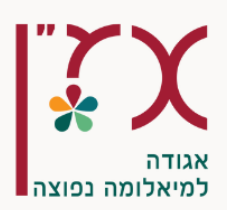

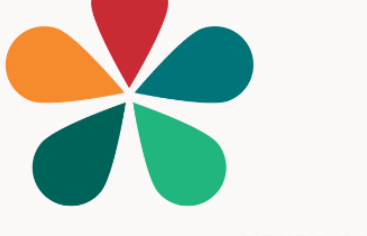

עצמה להמשך ללא מסך זה. ראה באיור שלהלן את צילום המסך של חלון שמבשר סיום מוצלח של תהליך ההתחברות הראשונית:

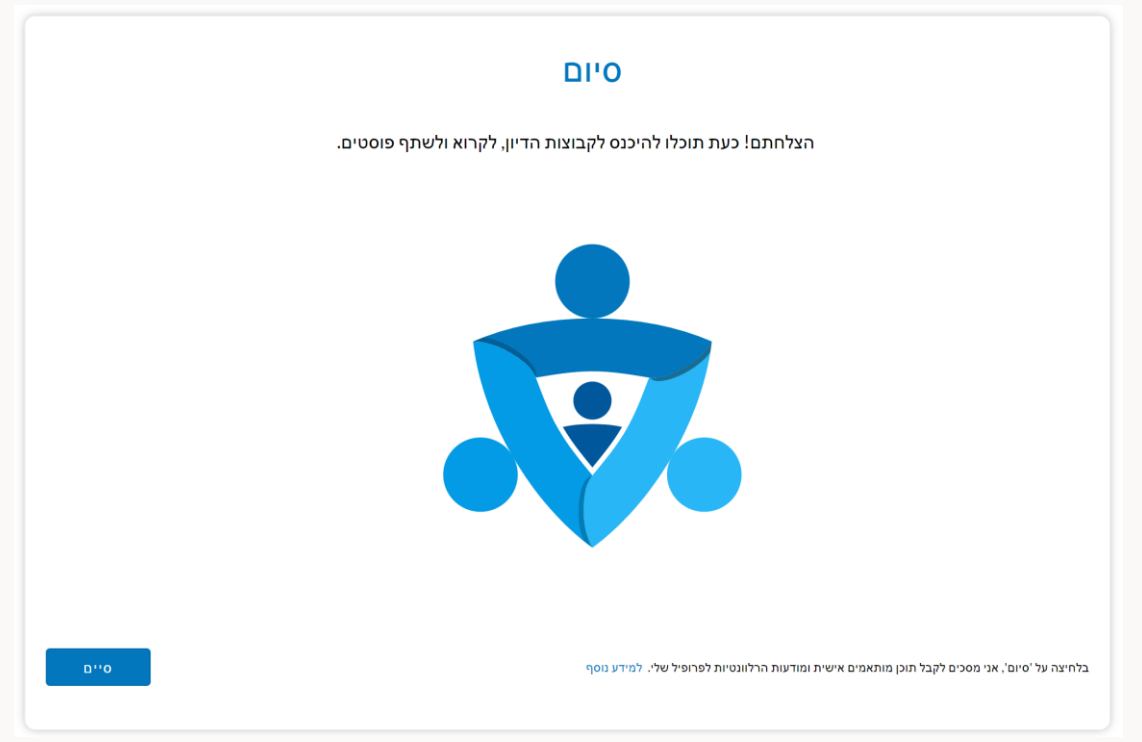

איור 11: מסך סיום רישום ראשוני שמבשר על רישום מוצלח והקלדת קוד תקין.

ע.ר 1052-2262326 | יעל info@amen.org.il | www.amen.org.il | 580443109 ע.ר 1551030

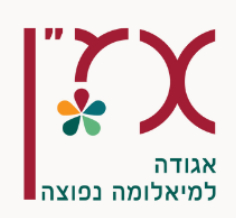

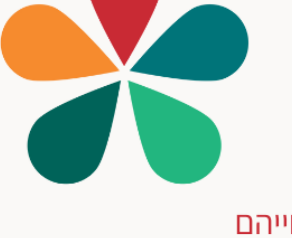

## שליחת שאלה וקבלת מענה ודיון

עם כניסתך למערכת יתקבל חלון קבוצת הדיון שלשמו התכנסנו כדלקמן:

|                                                    |                                                                                                    | MialomaBoy 📮 🚍                                                                                                    |
|----------------------------------------------------|----------------------------------------------------------------------------------------------------|----------------------------------------------------------------------------------------------------|
| Posting in : praves notives<br>Ask a question or s | naia                                                                                                    | × ~                                                                                                    |
| AMEN<br>Member                                     |                                                                                                    | * :                                                                                                    |
|                                                    | מה משיבים'.                                                                                                  | שמחים שבחרת להצטרף לקבוצת 'מומחי מיאלונ                                                                                              |
|                                                    | שאלות שקשורות לחיים עם מיאלומה.<br>זלצות טיפוליות.                                                           | בקבוצה זו משיבים הרופאים והרופאות שלנו על י<br>לא נוכל לתת מענה לשאלות פרטניות או לתת המ<br>זמן התגובה למענה על שאלות הוא עד 24 שעות |
|                                                    |                                                                                                    | בריאות לכולנו!                                                                                                    |
|                                                    |                                                                                                    | Translate                                                                                                    |
|                                                    |                                                                                                    | Prof Meray Leiba                                                                                                    |
| 4 Hugs                                             |                                                                                                    | 7 Comments                                                                                                    |
| Follow                                             | Comments                                                                                                    | ♡Hug                                                                                                    |
| Admin 5/26/2024, 15:11                             |                                                                                                    | :                                                                                                    |
|                                                    | יד ובלתי נסבל. האם את ממליצה על טיפול IVIG? במידה וקופת החולים לא מאשרת האם ניתן להפעיל את הביטוח הפרטי שלי? | שלום רב. אני במשך זמן רב מצונן וזה ממש מטרי                                                                                          |
|                                                    |                                                                                                    | Prof Merav Leiba<br>במידה ואתה סובל מזיהומים חוזרים ורמת IGG נמוכו                                                                   |

#### איור 12: דוגמא לכניסה למערכת קבוצת הדיון

#### :תיאור

- למעלה מימין: הכינוי שלי והאוואטר שלי
- מתחת: האיזוור שבו אתה מקליד את השאלה לרופא
- מתחת לכך ניתן לגולל ולמצוא שאלות ותשובות הן מהרופא והן תגובות של משתמשים נוספים (אם הוכנסו). גם אתה תוכל להגיב אם תחפוץ בכך.

#### תשובה מהרופא:

תשובה שמתקבלת מהרופא ניתן לזהות באופן שונה וייחודי מאשר תגובה שמתקבלת ממשתמש אחר. זה חשוב על מנת למנוע בלבול.

בדוגמאות שלהלן התשובות ניתנו מאת פרופ' מירב לייבה, מנהלת המחלקה ההמטולוגית שמרכז הרפואי "אסותא" אשדוד.

תחילה יתכן שהתשובה נראית חלקית. אך לחיצה אל התשובה תראה אותה במלואה.

ע.ר 1052-2262326 | ע.ר info@amen.org.il | www.amen.org.il | 580443109 ע.ר

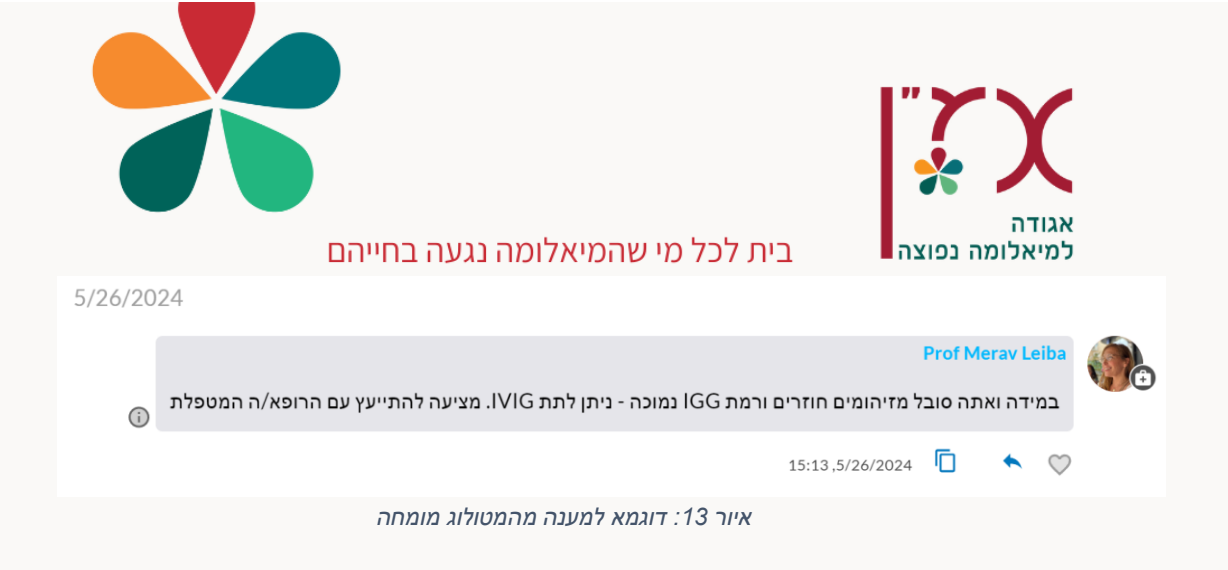

שים לב:

- לרופא/ה אין כינוי והיא מופיעה בשמה!
- לרופא/ה אין אוואטר והיא צירפה את תמונתה
- הרופא/ה איננו/ה משתמש רגיל והיא/הוא מוגדר/ת במערכת "Listed Doctor"

האיור שלהלן מגדיל את פרטי הרופאה לשם דגש על זיהוי ברופא בשונה מכל משתמש אחר. תיאור זה מתקבל באם תעבור עם סמן העכבר באזור האיור של תיק הרופא של הרופאה (זה שמימין לצילום שלה)

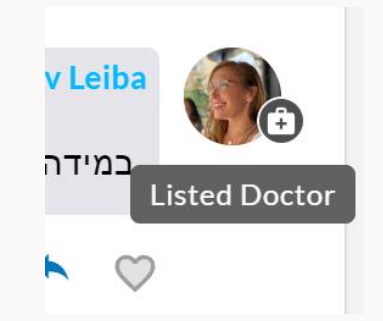

איור 14 : הרופא המומחה מזוהה באופן שונה במערכת

ע.ר 1052-2262326 | ע.ר info@amen.org.il | www.amen.org.il | 580443109 ע.ר 5510301 א.ר

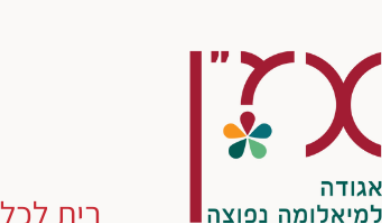

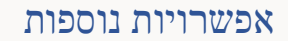

#### הכנסת תגובה

תוכל להכניס תגובה לכל פרסום בכל עת.

בכדי להגיב על שאלה בקבוצת הדיון, יש ללחוץ על "Comments" בכפתור שנמצא מתחת לאותה שאלה. לדוגמא באיור שלהלן שהינו צילום מסך של שאלה, ניתן ללחוץ על הכפתור "Comments" ולהוסיף תגובה.

| MialomaBoy<br>Admin 5/26/2024, 15:11 |                                                                                                    | :                                                  |
|--------------------------------------|----------------------------------------------------------------------------------------------------|----------------------------------------------------|
|                                      | נסבל. האם את ממליצה על טיפול IVIG? במידה וקופת החולים לא מאשרת האם ניתן להפעיל את הביטוח הפרטי שלי? | שלום רב. אני במשך זמן רב מצונן וזה ממש מטריד ובלתי |
|                                      |                                                                                                    |                                                    |
|                                      |                                                                                                    | 1 Comment                                          |
| ☆ Follow                             | Comments                                                                                            | ♡Hug                                               |

איור 15: הכפתור להוספת תגובה נמצא מתחת לחלונית הדיון בשאלה

בעת לחיצה על Comments, בתיבה שנפתחה תחת הכותרת "Write a comment" יש לרשום את התגובה ובסיומה ללחוץ על החץ שמימין. ניתן להוסיף תמונה, או מסמך PDF. ניתן גם להוסיף אימוג'י לתגובה. באיור שלהלן צילום מסך של קבוצת הדיון בעת הוספת תגובה שלי שלאחר תשובת הרופאה. הערה: הטקסט שבתגובה הובא לצורך הדוגמא ולא נשלח בפועל.

|                   | פרסום ב : מומחי מיאלומה משיבים<br>א                                                                                                    | ><br>©                                             |
|-------------------|----------------------------------------------------------------------------------------------------|----------------------------------------------------|
| ☆ Follow          | Comments                                                                                                    | ♡Hug                                               |
|                   | 5/23/2024<br>אורטופד עמוד שדרה - (בהתאם לאיזור הכאב ), הנמצא בכל בית חולים, יכול להמליץ ובהתאם להמלצתו/ה - פיזיותרפיסט/ית<br>1301.5/23/2024 Translate | terav Leiba אורטופד א<br>אורטופד א                 |
| ← Write a comment | לכתיבת תגובה לשאלה שנשאלה 🥯 🦀                                                                                                    | <ul> <li>זוהי דוגמא</li> <li>זוהי דוגמא</li> </ul> |

"Write a comment" איור 16: דוגמא לכתיבה של תגובה באזור שבו נאמר

ע.ר 1052-2262326 | ע.ר info@amen.org.il | www.amen.org.il | 580443109 ע.ר

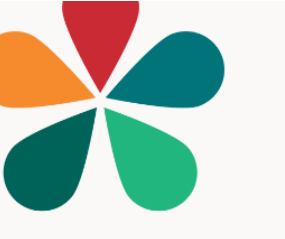

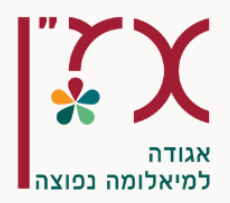

#### שינוי פרופיל משתמש

ניתן לעדכן את פרופיל המשתמש באחת משתי דרכים שמובילות לתוצאה זהה:

- לחיצה עם הכינוי שלך או האוואטר שלך כפי שמופיע למעלה מימין במסך
- לחיצה על שלושת הקווים שמימין לאוואטאר שלך ובחירה ב- Profile בתפריט שנפתח.

לפניך יתגלה החלון שלהלן

|                                         | Mialoma | Boy 🬗 | = |
|-----------------------------------------|---------|-------|---|
|                                         |         |       |   |
| MialomaBoy                              | ]       |       |   |
| Country Israel                          |         |       |   |
| ר Community –<br>אמ"ן - חיים עם מיאלומה | •       |       |   |
| מתמודד/ת עם מיאלומה                     | •       |       |   |

איור 17 : חלון פרופיל המשתמש

בכדי לשנות את הכינוי שלך, החלף את השם בשדה Name

בכדי לשנות את האוואטר שלך, לחץ על האוואטר הנוכחי (העיפרון בדוגמא שלעיל) ומשם תועבר לחלון לשם בחירת אוואטאר שונה.

שים לב שעם הבחירה השונה, יתעדכן במיידית השם והאוואטר במערכת – וניתן לראות זאת למעלה מימין

בכדי לשנות את הסטטוס שלך, יש לבחור מתוך התפריט שיפתח עם תלחץ על התוכן של שורת ה-"סטטוס"

בדוגמא שלהלן ניתן לראות איור שבו השתנה הכינוי והאוואטר ועודכן באופן מידי כפי שניתן לראות בחלק הימני העליון

הערה: אין לשנות את המדינה ו/או את הקהילה (אם בכלל ניתן).

ע.ר 1052-2262326 | סל' info@amen.org.il | www.amen.org.il | 580443109 ע.ר

|                                                                                | בית לכל מי שהמיאלומה נגעה בחייהם | אגודה<br>למיאלומה נפוצה |
|--------------------------------------------------------------------------------|----------------------------------|-------------------------|
|                                                                                |                                  | MiałomaCow 🤕 🗄          |
|                                                                                |                                  |                         |
|                                                                                |                                  |                         |
| Name<br>MialomaCow                                                             | 2                                |                         |
| Namo<br>MialomaCow                                                             | <b>e</b>                         |                         |
| Name<br>MialomaCow<br>Country<br>Israel<br>Community<br>ממ"ן - חיים עם מיאלומה |                                  | <br>                    |

בכדי לחזור לקבוצת הדיון יש ללחוץ על הלחצן Feed למעלה משמאל. לחצן זה מובא האיור שלהלן:

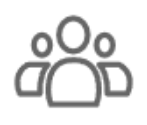

Feed

איור 18: הלחצן Feed שיחזיר אותך לקבוצת הדיון

5510301 א.ד. 377 קיראון 052-2262326 א.ר. אין info@amen.org.il | www.amen.org.il | 580443109 ע.ר

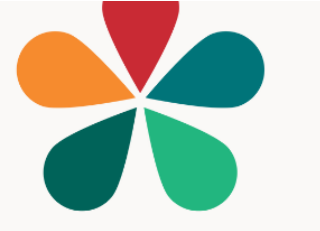

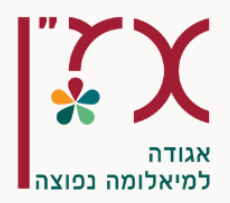

#### יציאה מהמערכת

ניתן לצאת מהמערכת בכל עת כדלקמן: לחיצה על שלושת הקווים למעלה מימין, מימין לאוואטר שלך לחיצה על Logout

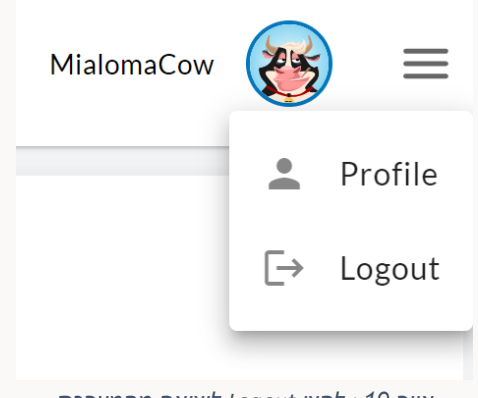

איור 19 : לחצן Logout ליציאה מהמערכת

את היציאה תצטרך לאשר ע"י לחיצה על "אשר" כפי שמופיע באיור שלהלן

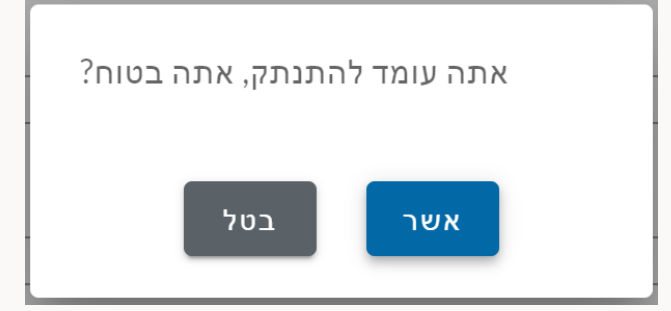

איור 20: לחיצה על confirm מאשרת יציאה מהמערכת

לחצה על "בטל" תביא לביטול הפעולה והשארות במערכת. באם יצאת מהמערכת, תוכל לשוב אליה בכל על. זכור כי הנך כבר משתמש רשום.

# בברכת רפואה שלמה

ע.ר 1052-2262326 | ת.ד. 377 קיראון 377 ( ו ג.ד. 377 קיראון 1052-2262326 ) ע.ר 1052-2262326 | ע.ר

"נהלו אתם את המיאלומה - אל תתנו לה לנהל אתכם"